POP – Procedimento Operacional Padrão – (11.02.25.13.01) - Tutorial Conferência web - RNP

Passo a Passo para conferência web (Reunião pela internet) - On-line, com mesmo *login e* senha do SIPAC e SIGAA (Servidores e Alunos)

1° Pto site da UNIFAP: http://www.unifap.br/

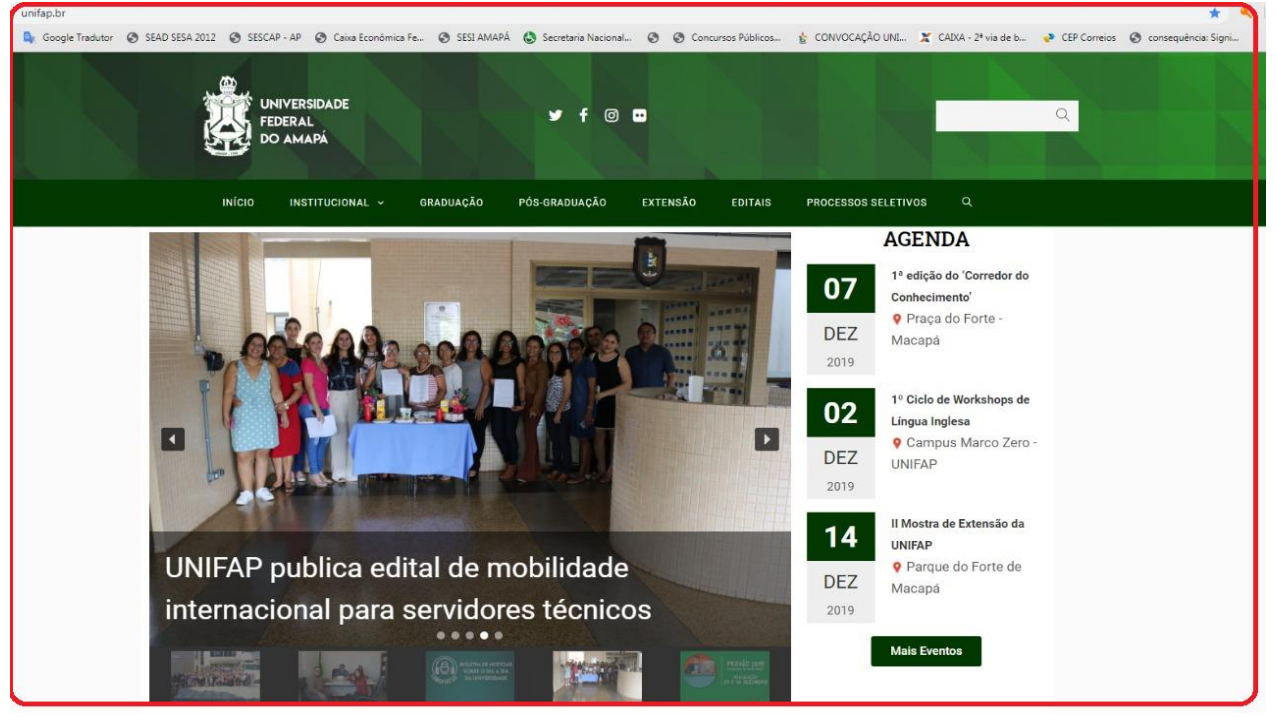

#### 2° Pto site do https://conferenciaweb.rnp.br/

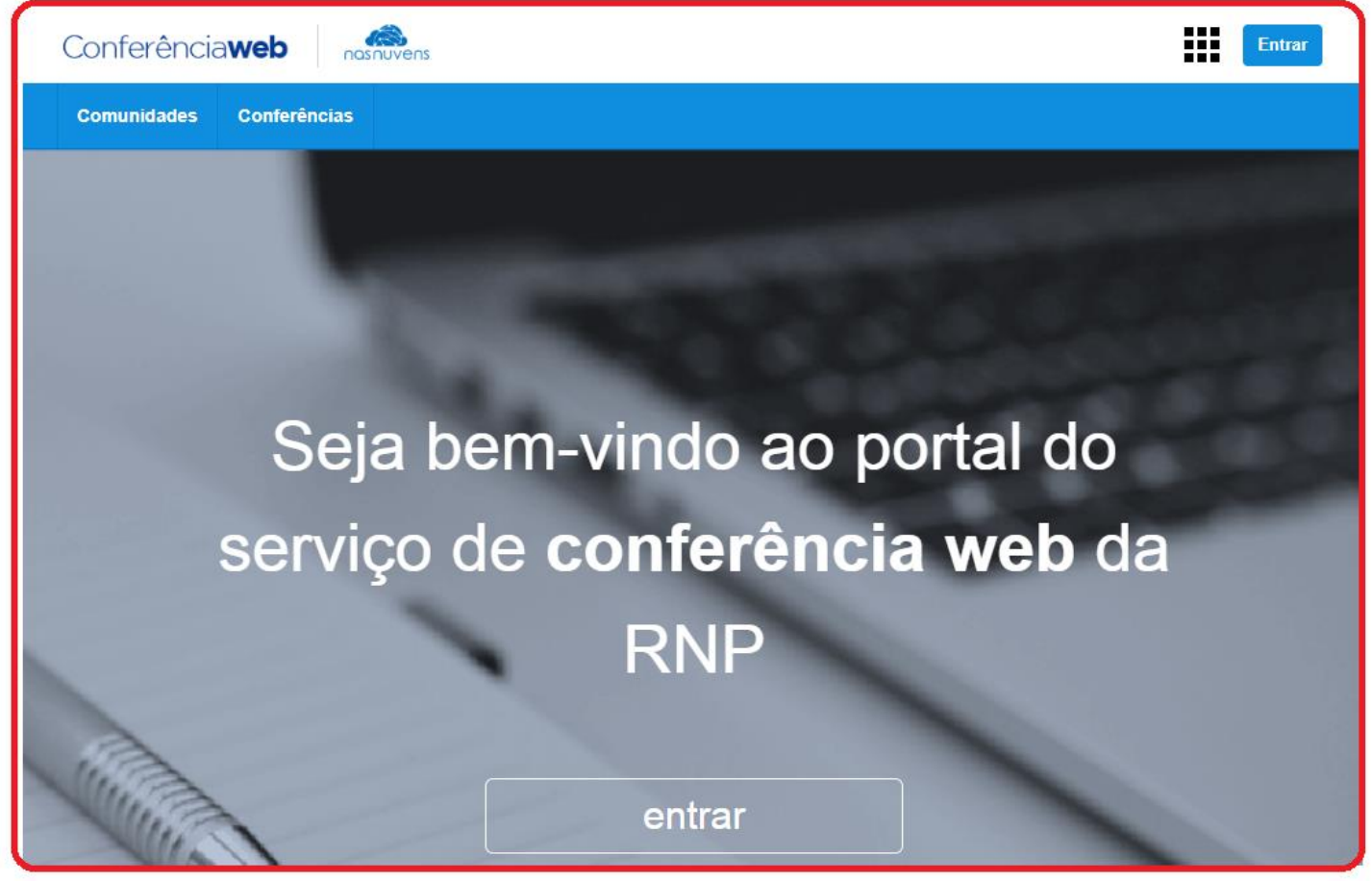

3º Pto - Apos acessar a página do RNP, clique em "ENTRAR" https://conferenciaweb.rnp.br/login

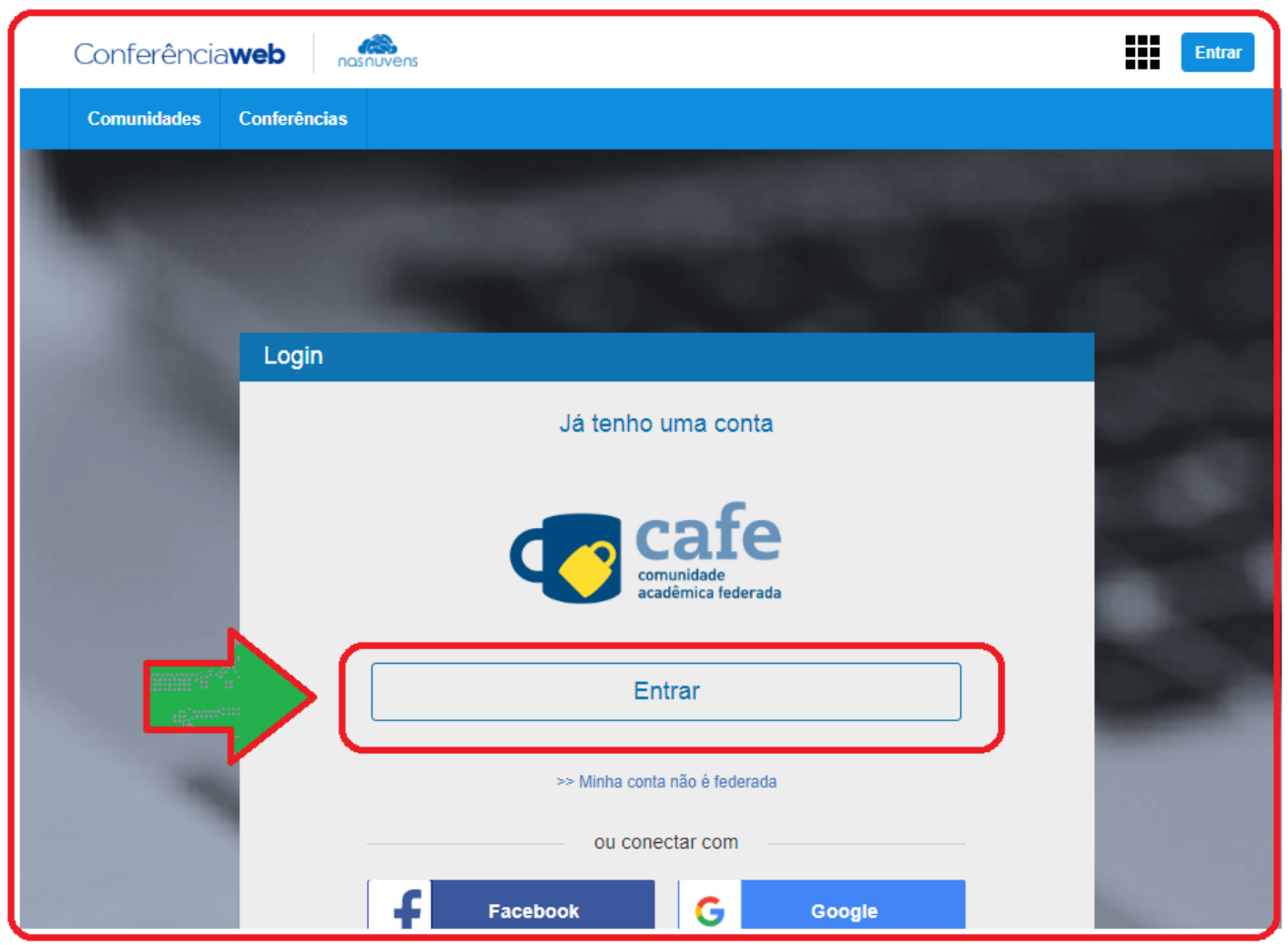

Obs. Todos os servidores e alunos devidamente ativos da instituição, ressaltas-se que o acesso é realizado utilizando-se o login e senha utilizados no SIG.

#### 3.1.- Sabemos que o mesmo registra o nome dos participantes, (e isso e importante) para redijr as ATAS,

a) O **REGISTRO DE NOMES É REALIZADO NO MOMENTO DE ENTRADA DOS PARTICIPANTES**, sendo que esta entrada pode ser efetuada através de **login pelo CAFE** ou apenas utilizando um nome escolhido pelo participante.

**b**) Recomenda-se a entrada através do CAFE (login e senha do SIG) para a utilização de nome regstrado nos sistemas institucionais.

c) A entrada sem autenticação CAFE é recomendada para convidados que não façam parte de nenhuma instituição que esteja cadastrada na Comunidade Acadêmica Federada (CAFE). Tais usos são demonstrados no vídeo: <u>www.youtube.com/watch?v=29nr0B2Pp5s</u>

#### 3.2. - Assim como o sistema de VOTAÇÃO.

**a)** O sistema de votação pode ser verificada a sua utilização em: <u>www.youtube.com/watch?v=gfh2GtVjPps</u>

**b**) Assim, quaisquer dúvidas não esclarecidas, existe o manual do usuário disponível em: <u>https://wiki.rnp.br/pages/viewpage.action?pageId=89114583</u>

Resumo de Trabalho: Orientações e recomendações obtidas através da equipe técnica da NTI/UNIFAP - **Chamado - ID: 18701** (2020-07-24 17:55) bem como **Chamado - ID: 18634** (2020-07-13 11:34)

4º Pto - Apos "ENTRAR" https://conferenciaweb.rnp.br/login, página do RNP, procure a IES "Unifap"

| 6           | acadêmica federada                                                                                                    |
|-------------|----------------------------------------------------------------------------------------------------|
| Def<br>faci | ina sua organização de origem para autenticá-lo e utilize os serviços e<br>lidades da Comunicade Acadêmica Federada (CAFe).                                                                        |
| Cas         | o você pertença a mais de uma instituição, escolha aquela que deseja<br>passe suas informações para o serviço que pretende utilizar.                                                               |
| Se          | elecione sua Instituição de origem                                                                                                    |
| Se          | elecione sua Instituição de origem                                                                                                    |
| Se          | UNIFA                                                                                                    |
| Se          | UNIFA  UNIFA UNIFA UNIFA UNIFAP - Universidade Federal do Amapa                                                                                                    |
| Se          | UNIFA Universidade da Forca Aerea                                                                                                    |
| Se          | Last used<br>UNIFA Universidade Federal do Amapa<br>UNIFA - Universidade da Forca Aerea<br>UNIFA - Universidade da Forca Aerea<br>UNIFA - Universidade Eederal de Alfenas                          |
| Se          | UNIFA<br>UNIFA<br>UNIFA<br>UNIFAP - Universidade Federal do Amapa<br>UNIFAP - Universidade da Forca Aerea<br>UNIFAL-MG - Universidade Federal de Alfenas<br>UNIFAP - Universidade Federal do Amapa |

5° Pto – Após, selecionar a IES "Unifap" Prossiga para o próximo passo.

| Comunidade<br>acadêmica federada                                                                                                    |
|----------------------------------------------------------------------------------------------------|
| Defina sua organização de origem para autenticá-lo e utilize os serviços e facilidades da Comunicade Acadêmica Federada (CAFe).<br>Caso você pertença a mais de uma instituição, escolha aquela que deseja que passe suas informações para o serviço que pretende utilizar. |
| UNIFAP - Universidade Federal do Amapal                                                                                                    |
| Prosseguir<br>VINISTÉRIO DO<br>TURISMO MINISTÉRIO DA<br>SAÚDE MINISTÉRIO DA<br>SAÚDE MINISTÉRIO DA<br>ELINOVAÇÕES<br>PÁTRIA AMADA<br>ELINOVAÇÕES<br>ELINOVAÇÕES                                                                                                    |

#### PROGRAD – PRÓ-REITORIA DE GRADUAÇÃO DEPARTAMENTO DE FILOSOFIA E CIÊNCIAS HUMANAS - DFCH (11.02.25.13) COORDENAÇÃO DO CURSO DE HISTÓRIA 6º Pto - Após, ter inserido a IES "Unifap" insira suas credenciais (MESMO LOGIN e SENHA DO

**SIG/SIPAC, SIGAA**) sistema institucional atualmente utilizado na UNIFAP.

| cafe comunidade<br>acadêmica federada                                                                                                  |  |  |  |
|----------------------------------------------------------------------------------------------------|--|--|--|
| UNIVERSIDADE<br>FEDERAL DO AMAPÁ                                                                                                    |  |  |  |
| Este acesso está mais seguro!<br><u>Clique aqui</u> para saber mais.                                                                   |  |  |  |
| Login                                                                                                    |  |  |  |
| Senha S                                                                                                    |  |  |  |
| Não salvar meu login                                                                                                    |  |  |  |
| <ul> <li>Remover qualquer permissão previamente<br/>concedida dos meus atributos.</li> </ul>                                           |  |  |  |
| Login                                                                                                    |  |  |  |
| MINISTERIO DA MINISTERIO DA MINISTERIO DA MINISTERIO DA CIÊNCIA, TECNOLOGIA,<br>DEFESA CULTURA SAÚDE EDUCAÇÃO INOVAÇÕES E COMUNICAÇÕES |  |  |  |

O Acesso a Esta reunião virtual e através da mesma senha do SIG (SIPAC, SIGAA). ou seja as mesmas credenciais da UNIFAP.

SIGNIFICADO de RNP - Rede Nacional de Ensino e Pesquisa

7º Pto -Acesso principal à reunião, fazer e entrar com as credenciais da UNIFAP,

| Conferên                                                                                                    | cia <b>web</b>                           | snuvens        |                   |                     |  | Entrar |
|----------------------------------------------------------------------------------------------------|------------------------------------------|----------------|-------------------|---------------------|--|--------|
| Comunidades                                                                                                    | s Conferências                           |                |                   |                     |  |        |
|                                                                                                    |                                          |                |                   |                     |  |        |
| Seja bem-vindo à sala de reuniões:<br>Coordenação/Secretaria do Curso de<br>História/DFCH<br>Esta é uma conferência pública. O estado atual da reunião é:<br>não iniciada<br>Para participar, faça login abaixo |                                          |                |                   |                     |  |        |
|                                                                                                    | Login                                    |                |                   |                     |  |        |
| 8                                                                                                    | Já te                                    | enho uma conta |                   | Não tenho uma conta |  |        |
|                                                                                                    | cafe<br>comunidade<br>acadêmica federada |                | Seu nome completo |                     |  |        |
|                                                                                                    |                                          | Entrar         |                   | Entrar              |  |        |

#### Sala de reunião virtual:

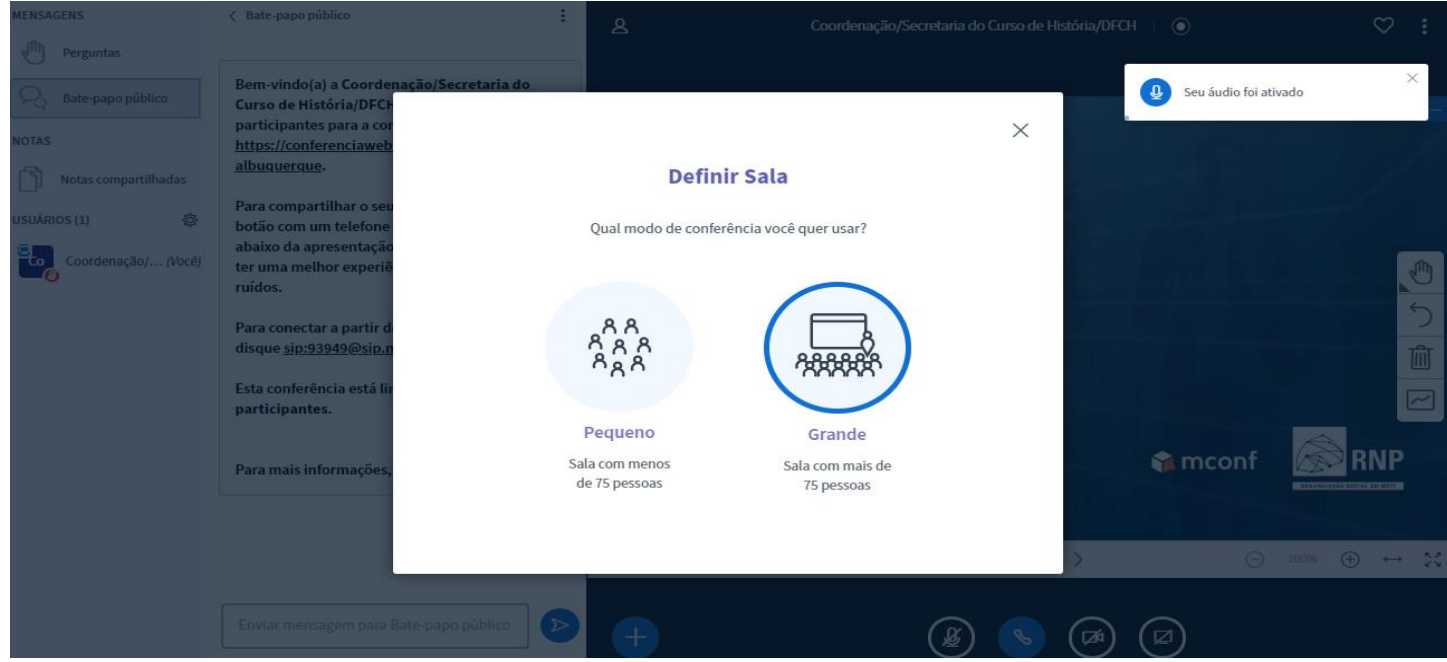

#### 9º Pto -Acesso principal

| MENSAGENS                                                                                             | K Bate-papo público                                                                                                    | :                                                                                                    | 8                                                                                                    | Coordenação/Secretaria do Curso de Históri                                               | a/DFCH 💿                                          | ♡ : |
|----------------------------------------------------------------------------------------------------|----------------------------------------------------------------------------------------------------|----------------------------------------------------------------------------------------------------|----------------------------------------------------------------------------------------------------|------------------------------------------------------------------------------------------|---------------------------------------------------|-----|
| Perguntas           Bate-papo público           NOTAS                                                 | Bem-vindo(a) a Coorden<br>Curso de História/DFCH<br>participantes para a cor<br>https://conferenciaweb                                                                                                    | ação/Secretaria do<br>Para convidar outros                                                                                                    |                                                                                                    | ×                                                                                        |                                                   |     |
| Notas compartilhadas<br>USUÁRIOS (1)                                                                  | albuquerque.<br>Para compartilhar o seu<br>botão com um telefone<br>abaixo da apresentação<br>ter uma melhor experié<br>ruídos.<br>Para conectar a partir d<br>disque <u>sip:93949@sip.n</u><br>Esta conferência está lir<br>participantes.<br>Para mais informações.                                                                                                    | A transmissã<br>várias pessoas                                                                                                    | Iniciar transmis<br>o ou modo webinar é aconselháv<br>. Você ainda poderá permitir que<br>caso queira. | são<br>rel para conferências com<br>e seus convidades entrem,                            | <b>€</b> mconf                                    | で   |
| 10° Pto -Acesso<br>Mensagens                                                                          | Enviar mensagem para B<br>principal<br>< Bate-papo público                                                                                                    | ate-papo público                                                                                                    | Enviar novos partie                                                                                    | cipantes para a transmissão<br>Slide 1 × ><br>Coordenação/Secretaria do Curso de Históri | <ul> <li>24) (22)</li> <li>24/DFCH   ●</li> </ul> |     |
| Notas         Notas compartilhadas         USUÁRIOS (1)         Exception         Coordenação/ (Você) | Bem-vindo(a) a Coorder<br>Curso de História/DFCH<br>participantes para a con<br><u>https://conferenciaweb.</u><br><u>albuquerque.</u><br>Para compartilhar o seu<br>botão com um telefone (<br>abaixo da apresentação)<br>ter uma melhor experiêr<br>ruídos.<br>Para conectar a partir de<br>disque <u>sip:93949@sip.m</u><br>Esta conferência está lin<br>narticinantes | ação/Secretaria do<br>! Para convidar outros<br>ferência, utilize a URL<br><u>rnp.br/webconf/marcos-</u><br>microfone, clique no<br>na barra de botões<br>). Use um headset para<br>acia de áudio com menos<br>e um dispositivo SIP,<br><u>cconf.rnp.br</u> .<br>nitada em 75 | ConferêncioWeb                                                                                         |                                                                                          |                                                   |     |
|                                                                                                    | Para mais informações,                                                                                                    | acesse a <u>wiki do serviço</u> .                                                                                                    |                                                                                                    |                                                                                          | <b>∲</b> mconf                                    |     |
|                                                                                                    | Enviar mensagem para B                                                                                                    | late-papo público                                                                                                    | <b>+</b>                                                                                               | (B) (C                                                                                   |                                                   |     |

Bem-vindo (a) a Coordenação/Secretaria do Curso de História/DFCH! Para convidar outros participantes para a conferência, utilize a URL <u>https://conferenciaweb.rnp.br/webconf/marcos-albuquerque</u>.

Para compartilhar o seu microfone, clique no botão com um telefone (na barra de botões abaixo da apresentação). Use um headset para ter uma melhor experiência de áudio com menos ruídos.

Para conectar a partir de um dispositivo SIP, disque <u>sip:93949@sip.mconf.rnp.br</u>. Esta conferência está limitada em 75 participantes.

Para mais informações, acesse a wiki do serviço.

11° Pto -Acesso principal

| Seja bem-vindo à sala de reuniões:<br>Coordenação/Secretaria do Curso de<br>História/DFCH |                          |  |  |  |
|-------------------------------------------------------------------------------------------|--------------------------|--|--|--|
| em andamento!                                                                             |                          |  |  |  |
| Para participar, f                                                                        | faça login abaixo        |  |  |  |
|                                                                                           |                          |  |  |  |
| Login                                                                                     |                          |  |  |  |
| Já tenho uma conta                                                                        | Não tenho uma conta      |  |  |  |
| comunidade<br>acadêmica federada                                                          | Seu nome completo Entrar |  |  |  |
| Entrar                                                                                    |                          |  |  |  |
| >> Minha conta não é federada                                                             |                          |  |  |  |
| ou conectar com                                                                           |                          |  |  |  |
| Facebook Google                                                                           |                          |  |  |  |

A partir do momento em que a Reunião é iniciada o "botão de cor verde aparece como EM ANDAMENTO"

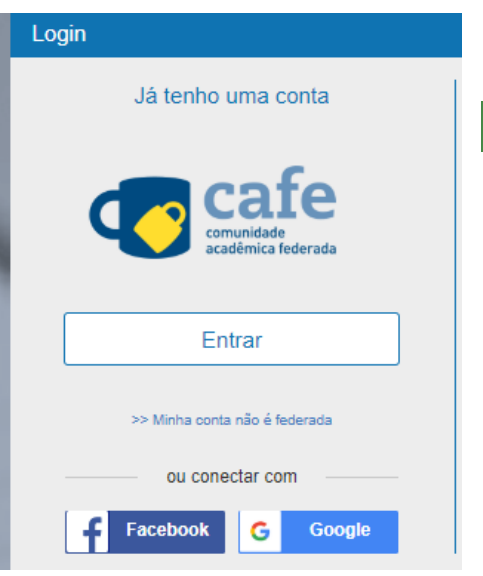

Esta é uma conferência pública. O estado atual da reunião

é: em andamento!

Para participar, faça login abaixo

Diferente de como estava no 7º Pto

E Nesse momento que você usuário membro, convidado e/ou participante entra em ação FAÇA seu login com as mesma credenciais (SIG – SIPAC, SIGAA) de acesso ao qual você entrou pela primeira vez ou que atualmente esta utilizando,

**Obs:** Pode haver mudança de sicronização de acesso, no ato em que possivelmente, o cidadão atualizar sua senha (caso haja mudança de senha)

12º Pto -Acesso principal, reforçando o 5º Pto – Após, selecionar a IES "Unifap" Prossiga para o próximo passo, insira e Selecione sua Instituição de origem.

| Comunidade<br>acadêmica federada                                                                                                    |    |
|----------------------------------------------------------------------------------------------------|----|
| Defina sua organização de origem para autenticá-lo e utilize os serviços e<br>facilidades da Comunicade Acadêmica Federada (CAFe).          |    |
| Caso você pertença a mais de uma instituição, escolha aquela que deseja<br>que passe suas informações para o serviço que pretende utilizar. |    |
| Selecione sua Instituição de origem                                                                                                    |    |
| unifa 🔻                                                                                                    |    |
| UNIFA - Universidade da Forca Aerea<br>UNIFAL-MG - Universidade Federal de Alfenas                                                          |    |
| UNIFAP - Universidade Federal do Amapa<br>UNIFATEA - Centro Universitario Teresa D<br>UNIFAP - Universidade Federal do Amapa<br>Prosseguir  |    |
| MINISTÉRIO DO<br>TURISMO DEFESA SAÚDE MINISTÉRIO DA<br>EDUCAÇÃO CIÊNCIA, TECNOLOGIA<br>E INOVAÇÕES                                          | A. |

Aguarde o processamento do login.

| comunidade<br>acadêmica federada                                                             |
|----------------------------------------------------------------------------------------------|
| UNIVERSIDADE<br>FEDERAL DO AMAPÁ                                                             |
| Este acesso está mais seguro!<br><u>Clique aqui</u> para saber mais.                         |
|                                                                                              |
|                                                                                              |
| Não salvar meu login                                                                         |
| <ul> <li>Remover qualquer permissão previamente<br/>concedida dos meus atributos.</li> </ul> |
| Realizando login, por favor espere                                                           |

0

## 13º Pto -Acesso principal

| cafe comunidade<br>acadêmica federada                                                                                                    |       |  |  |  |
|----------------------------------------------------------------------------------------------------|-------|--|--|--|
| UNIVERSIDADE<br>FEDERAL DO AMAPÁ<br>Este acesso está mais seguro!<br>Clique aqui para saber mais.                                                        |       |  |  |  |
| Information to be Provided to Se                                                                                                    | rvice |  |  |  |
| brEduAffiliationType                                                                                                    |       |  |  |  |
| commonName                                                                                                    |       |  |  |  |
| eduPersonAffiliation                                                                                                    |       |  |  |  |
| eduPersonEntitlement                                                                                                    |       |  |  |  |
| eduPersonPrincipalName                                                                                                    |       |  |  |  |
| mail                                                                                                    |       |  |  |  |
| surName                                                                                                    |       |  |  |  |
| As informações acima serão compartilhadas com o serviço caso você prossiga.<br>Você aceita prover estes atributos ao serviço todas as vezes que acessar? |       |  |  |  |

## Nessa Etapa,

As informações acima serão compartilhadas com o serviço caso você prossiga. Você aceita prover estes atributos ao serviço todas as vezes que acessar?

| <ul> <li>Pergunte-me novamente no próximo login</li> <li>Eu aceito liberar meus atributos desta vez.</li> </ul>                                                                 |                                                                                           |  |  |
|----------------------------------------------------------------------------------------------------|-------------------------------------------------------------------------------------------|--|--|
| Me pergunte novamente se os atributos a serem liberados para este serviço mudarem<br>Eu aceito que os mesmos atributos sejam enviados automaticamente a este serviço no futuro. |                                                                                           |  |  |
| <ul> <li>Não me pergunte novamente</li> <li>Eu aceito que TODOS os meus atritubos sejam entregues para QUALQUER serviço da federação.</li> </ul>                                |                                                                                           |  |  |
|                                                                                                    | Esta configuração pode ser revogada a qualquer momento com o checkbox na página de login. |  |  |
|                                                                                                    | Reieitar Aceitar                                                                          |  |  |
|                                                                                                    |                                                                                           |  |  |

#### 14º Pto -Acesso principal

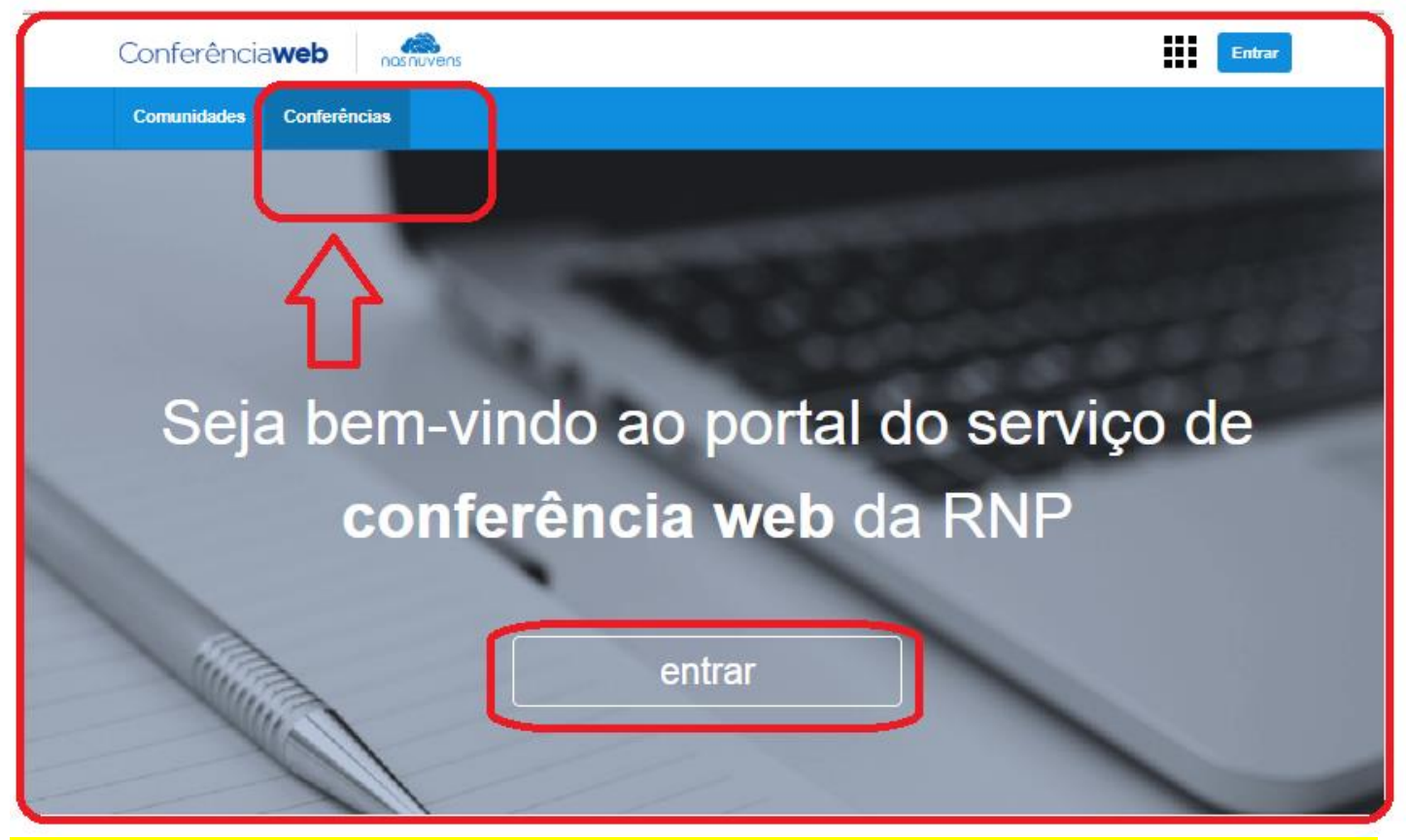

15º Pto –Acesso, editar perfil (Pedimos a gentileza para que TODOS, atualize seu perfil), principalmente o nome completo sem abreviação, e-mail.

| Conferência <b>web</b>                                                                                                    |                                                                             |
|----------------------------------------------------------------------------------------------------|-----------------------------------------------------------------------------|
| Página inicial Comunidades Conferências                                                                                                    |                                                                             |
| Conferências<br>Crie suas próprias corferências e compartilhe com cutras pessoas                                                                                                    | Perfil: Ver / Editar Conta Sair                                             |
| Todas Minhas conferências Criadas por mm Próximos Agora Todos Passado                                                                                                    | Agendar conferência                                                         |
| Procurar conterências       ▼         Mostrando conferências futuras (1386 encontrados)       ←       1       2       3       4       5        47       → <sup>th</sup> Datas mostracias no seu fuso horário (3rasilia)             1       2       3       4       5        47       → | 07 Abr<br>14:30<br>2020                                                     |
| 02 MarReunião LCA<br>to contretercia publica<br>Inicia em: Segunda, 02 Mar 2020, 00.45 (Brasilia)<br>20 participantes                                                                                                    | MPPEB - Turma 2020<br>Encortros com Marianne e<br>Rosson<br>5 participanies |
| 07 Abr<br>14-30 MPPEB - Turma 2020<br>© Conferência pública                                                                                                    |                                                                             |
|                                                                                                    |                                                                             |

**16° Pto –ACESSO, EDITAR PERFIL (Nessa etapa, prezado participante, você deverá atualizar seu email, telefone e principalmente ajustar seu nome completo)**, os demais itens fica a critério de cada usuário.

| Editar perfil                                |                                                                                                    |                       |
|----------------------------------------------|----------------------------------------------------------------------------------------------------|-----------------------|
| Perfil público 🥹                             | Perfil privado 🐵                                                                                            |                       |
| Título                                       | O<br>Todos podem ver o seu perfil privado.<br>O<br>Apenas usuários registrados podem ver o seu              | Visualizar perfil     |
| * Nome completo                              | perfil privado.<br>O<br>Apenas os seus colegas em uma comunidade<br>pública podem ver o seu perfil privado. |                       |
| Organização<br>Universidade Federal do Amapá | <ul> <li>Apenas os seus colegas em uma comunidade<br/>privada podem ver o seu perfil privado.</li> </ul>    | L Enviar novo arquivo |
| Cidade                                       | O<br>Ninguém pode ver o seu perfil privado.<br>Endereco                                                     | Exportar vCard        |
| Estado                                       |                                                                                                    | ]                     |
| País                                         |                                                                                                    | ]                     |
| Escreva algo sobre você                      | : E-mail                                                                                                    | ]                     |
|                                              | Skype                                                                                                    | ]                     |
|                                              | IM                                                                                                    |                       |
|                                              | Telefone                                                                                                    |                       |

17º Pto – CONFERÊNCIAS (Nessa etapa, você poderá, crie suas próprias conferências e compartilhe com outras pessoas), no entanto, nosso FOCO e participar da reunião já configurada para atividades e demanda desta Coordenação.

# 17.1 – Procurar conferências já cadastrado exemplo:

Ex: 1 Reunião Comissão Covid19

| Conferência <b>web</b>                                                           |                                                                                                    |                    |                           |          |            |         |          |  |
|----------------------------------------------------------------------------------|----------------------------------------------------------------------------------------------------|--------------------|---------------------------|----------|------------|---------|----------|--|
|                                                                                  | Página inicia                                                                                                    | al Comunidad       | des Conferências          |          |            |         |          |  |
| Conferências<br>Crie suas próprias conferências e compartilhe com outras pessoas |                                                                                                    |                    |                           |          |            |         |          |  |
| м                                                                                | Todas Mi                                                                                                    | nhas conferências  | Criadas por mim           | Próximos | Agora Todo | s Passa | do       |  |
|                                                                                  | Procurar conferências                                                                                                    |                    |                           |          |            |         |          |  |
|                                                                                  | COVID                                                                                                    |                    |                           |          |            |         |          |  |
|                                                                                  | Trabalho pres                                                                                                    | sencial e saúde me | ntal em tempos de Covid-1 | 19       |            | ۲       | <b>^</b> |  |
|                                                                                  | Apresentação do projeto Organização RAS para Enfrentamento à Pandemia pelo Covid-19                                                                |                    |                           |          |            |         |          |  |
|                                                                                  | Multimodalidade e cognição: a pandemia de COVID-19 no Brasil                                                                                       |                    |                           |          |            | ¢       |          |  |
|                                                                                  | 1 Reunião Comissão Covid19                                                                                                    |                    |                           |          |            |         |          |  |
|                                                                                  | EDUCAÇÃO PERMANENTE EM SAÚDE NA ATENÇÃO PRIMÁRIA -Tema 1- Fluxo do acompanhamento dos<br>casos de COVID: Vig Epidemiológica e Técnicas de testagem |                    |                           |          |            |         |          |  |
|                                                                                  | Reunião do Projeto de Extensão COVID-19 so Ifba Salvador                                                                                           |                    |                           |          |            |         |          |  |
| l                                                                                | Visualização de Dados Científicos no Contexto da COVID-19                                                                                          |                    |                           |          |            |         | Ψ.       |  |

# **18º Pto – CONFERÊNCIAS (**Nessa etapa **após clicar na Mesma e possível identificar a reunião o qual, pretende participar ou foi convidada**).

Página inicial Comunidades Conferências

# 1 Reunião Comissão Covid19

Conferência pública

Criado por Coordenação/Secretaria do Curso de História/DFCH

#### Descrição

Em cirso

#### Registrar-se nesta conferência

#### 🛗 Quando? 🚯

Início: Terça, 04 Ago 2020, 16:00 (Brasilia) Término: Terça, 04 Ago 2020, 20:00 (Brasilia)

Sala virtual
 Adicionar ao seu calendário

#### Organizadores

Esta conferência está sendo organizado por:

 Coordenação/Secretaria do Curso de História/DFCH

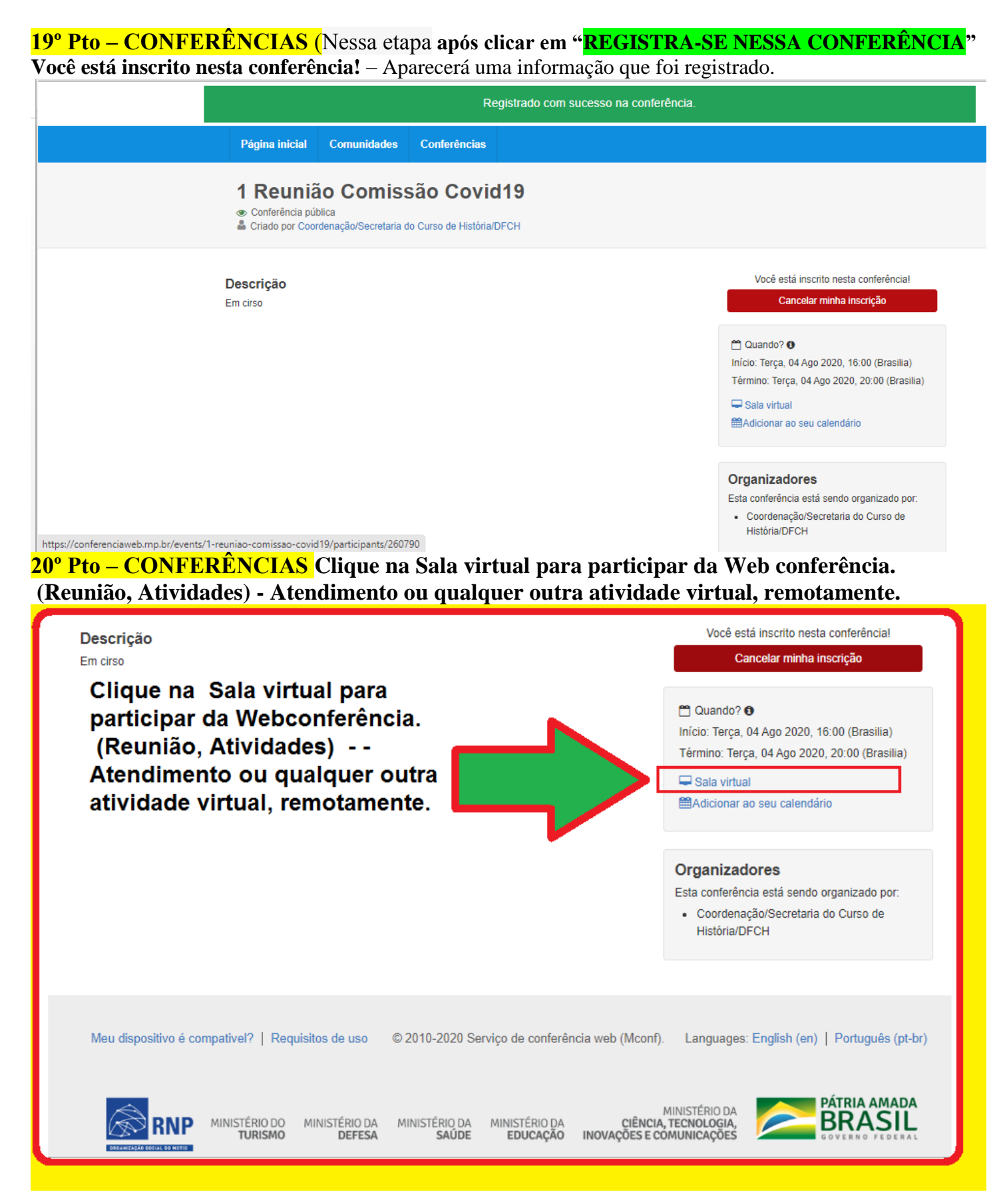

**21º Pto – CONFERÊNCIAS** Clique EM CONFIRMAR, pois, seu nome já estará *logado* - e ESCRITO. E de suma importância que **ESTEJA COMPLETO E SEM ABREVIAÇÕES** 

| Seja bem-vindo à sala de reuniões:<br>Coordenação/Secretaria do Curso de<br>História/DFCH<br>Esta é uma conferência pública. O estado atual da reunião é:<br>em andamento!<br>Para participar, faça login abaixo                                                                 | Você está inscrito nesta conferência!<br>Cancelar minha inscrição<br>Cancelar minha inscrição<br>Cancelar minha inscrição<br>Início: Terça, 04 Ago 2020, 16:00 (Brasilia)<br>Término: Terça, 04 Ago 2020, 20:00 (Brasilia)<br>Sala virtual<br>Adicionar ao seu calendário |  |  |  |  |  |  |
|----------------------------------------------------------------------------------------------------|----------------------------------------------------------------------------------------------------|--|--|--|--|--|--|
| Confirmação         Você está entrando na conferência como:         Clique EM CONFIRMAR, pois, seu nome já estará logado - e ESCRITO. E de suma importância que ESTEJA COMPLETO E SEM ABREVIAÇÕES         Confirmar         ).       Languages: English (en)   Português (pt-br) |                                                                                                    |  |  |  |  |  |  |
| RNP MINISTÉRIO DO MINISTÉRIO DA MINISTÉRIO DA CIÊNO<br>TURISMO DEFESA SAÚDE EDUCAÇÃO INOVAÇÕES E                                                                                                    | MINISTÉRIO DA<br>IIA, TECNOLOGIA,<br>COMUNICAÇÕES                                                                                                    |  |  |  |  |  |  |

## Informações complementares e opcional.

Elaborado por MARCOS SILVA ALBUQUERQUE, em 04/08/2020 às 16:22:3417:00. Secretário Interino do Curso de História Portaria de nº 2143/2019-UNIFAP

Procedimentos para o INFORME:

POP - Procedimento Operacional Padrão, a ser cadastrado, no SIG (SIPAC), encaminhar a

- 1 Sugestão da Secretaria do Curso, encaminhado à Coordenação do Curso
- 2 Colegiado do Curso de História (Andrius Noronha), homologação do Ad referendum.
- 3 DFCH (Marcos Vinicius)
- 4 DESPOL(Erder Bast)

5 Tornar documento público para compartilhar a informação e auxiliar outras pessoas que estão com dificuldades de trabalhar com o sistema do governo federal RNP. <u>https://conferenciaweb.rnp.br/</u>

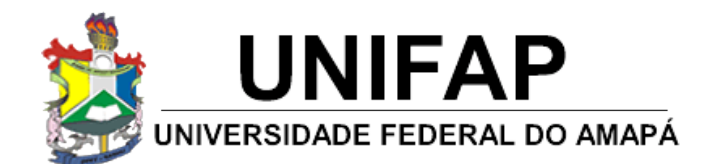

#### COORDENAÇÃO DO CURSO DE HISTÓRIA LICENCIATURA/BACHARELADO ATO REGULATÓRIO, PORTARIA Nº 921, DE 27 DE DEZEMBRO DE 2018 – MEC, Nº DE ORDEM 516, REGISTRO E-MEC Nº 201826964, D.O.U nº 249, seção 01, de 28/12/2018

IN20/20 - Instrução Normativa 20/2020 - CCH: POP - Reuniões Online

Dispõe sobre o procedimento para reuniões online, através do RNP - Rede Nacional de Ensino e Pesquisa) e outras providências.

A Coordenação do Curso de História da Universidade Federal do Amapá, no uso de suas atribuições legais e de conformidade com o disposto no art. 34 do Estatuto desta Universidade c/c o art. 01, art. 05, Inciso II e o art. 07, da Lei Federal nº 13.726/2018, de 08/10/2018.

#### **CONSIDERANDO:**

I – Art. 5 do Inciso II, da Lei 13.726/2018, "sugerir medidas legais ou regulamentares que visem a eliminar o excesso de burocracia".

II – At. 1º do inciso II, da lei 12.527/2011, acesso a informações previsto no inciso XXXIII do art. 5º, no inciso II do § 3º do art. 37 e no § 2º do art. 216 da Constituição Federal

**III** – Ordem de Serviço nº 03/2017 – REITORIA/UNIFAP.

IV - RNP - Rede Nacional de Ensino e Pesquisa

EXPEDE a seguinte Instrução Normativa do curso:

**Artigo 1º** – a Referida Instrução normativa apenas efeitos administrativos da coordenação e secretaria do curso como meio de subsidiar e orientar nas reuniões remotas (online) através da ferramenta RNP do Governo Federal (<u>https://conferenciaweb.rnp.br/login</u>).

Artigo 2º – As Reuniões e Atendimento Online (Remotamente, tele trabalho coordenação do curso),

**Artigo 3º** – O Colegiado, não ficará "preso" apenas nesta forma de trabalho podendo utilizar outra ferramenta, de comunicação e reunião web.

Artigo 4º – Os casos omissos neste regulamento serão resolvidos pela Coordenação do Curso.

Artigo 5º – Esta Instrução Normativa entra em vigor nesta data, revogadas as disposições em contrário.

Macapá, 04 de agosto de 2020.

Andrius Estevam Noronha – Coordenador do Curso de História Campus Marco Zero – Portaria nº 0608/2018 – UNIFAP

Marcos Silva Albuquerque – Secretário do Curso de História Campus Marco Zero – Portaria nº 2143/2019 – UNIFAP